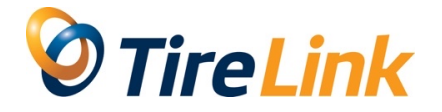

# Outil de commande en ligne – Guide de l'utilisateur

### Connexion à l'outil de commande en ligne

Connectez-vous avec cette URL : http://tirelinkonline.ca

Si la page de connexion n'est pas en français, cliquez sur « Français » dans le bas de la page, à droite :

| User Name | User Name | 0         | Remember Me |                                                                                                    |  |
|-----------|-----------|-----------|-------------|----------------------------------------------------------------------------------------------------|--|
| Password  | Password  | Θ         | Login       | l i i i i i i i i i i i i i i i i i i i                                                                         |  |
|           |           |           |             |                                                                                                    |  |
|           |           |           |             |                                                                                                    |  |
|           |           |           |             | le la constante de la constante de la constante de la constante de la constante de la constante de la constante |  |
|           | F         | owered by | COSTAR 🥏    | Français                                                                                                    |  |

Entrez votre identifiant et votre mot de passe et cliquez sur « Se connecter » ou sur la touche « Enter » de votre clavier.

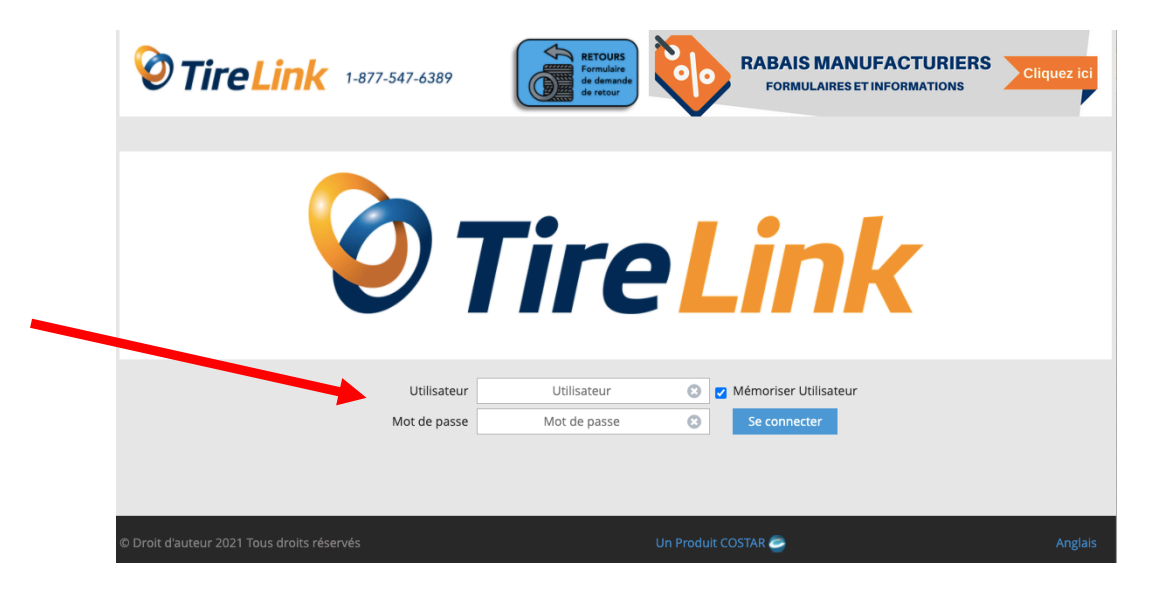

### Effectuer une recherche

L'outil de commande en ligne offre 2 options pour effectuer une recherche.

- Option 1 : Effectuer une recherche classique
  - Pour effectuer une recherche classique, cliquez sur l'onglet « RECHERCHE PNEUS ».

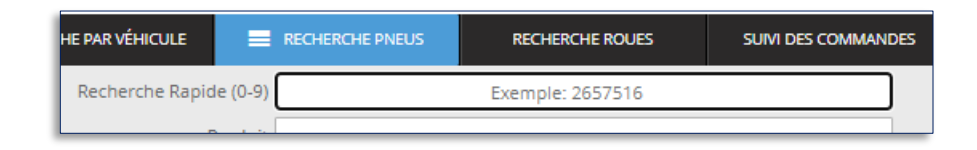

o Choisissez « Recherche classique » du menu déroulant.

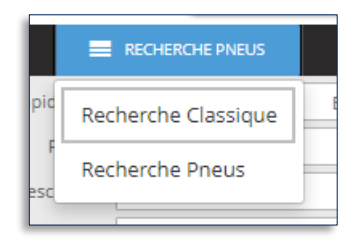

• Les champs de recherche s'afficheront.

| CHE PAR VÉHICULE       | RECHERCHE PNEUS | RECHERCH     | IE ROUES | SUIVI DES COMMANDES |
|------------------------|-----------------|--------------|----------|---------------------|
| Recherche Rapide (0-9) |                 | Exemple: 26  | 557516   |                     |
| Produit                |                 |              |          |                     |
| Description            |                 |              |          |                     |
| Туре                   |                 |              |          |                     |
| Fabricants             |                 |              |          |                     |
| Modèle                 |                 |              |          |                     |
| Dimension              |                 | Exemple: LT2 | 6575R16  |                     |
|                        | Recherch        | ie           |          | Effacer             |

- Comment effectuer une recherche classique
  - La recherche classique imite la recherche de l'interface utilisateur Costar.
    Jusqu'à 7 filtres de recherche peuvent être utilisés comme suit :
    - Recherche rapide : dimension de pneus excluant « / » et « R ». (2055516)
    - **Produit** : numéro de produit du fabricant (SKU)
    - Description : Permet d'inscrire des attributs et des spécifications du produit tels que :
      - Indice de charge et cote de vitesse (91H)
      - Nombre de plis / gamme de charge (10/E)
      - Pneus à roulage à plat (RFT *run-flat*)
      - Homologations (AO, MO, N0, RO1, etc.)
      - Modèle
    - **Type** : permet de spécifier le type exact de produits souhaités. Pour les produits « hiver » et « toutes saisons », cochez les cases appropriées pour une recherche de produits plus précise et rapide.

- **Fabricant** : limite les résultats à une marque de produits en particulier.
- Modèle : limite les résultats à un modèle de produits de particulier.
- Dimension : indiquez la taille de pneus au moyen de « / » et « R ». Le but premier de ce champ est de limiter les résultats aux produits LT lorsque requis. Pour ce faire, vous n'avez qu'à inscrire LT dans ce champ.
- Option 2 : Effectuer une recherche de pneu (mode de fonctionnement différent que l'option « classique »)
  - Pour effectuer une recherche de pneus, cliquez sur « RECHERCHE PNEUS ».

| ÉHICULE 📃       | RECHERCHE PNEUS | RECHERCHE ROUES  | SUIVI DES COMMANDES |
|-----------------|-----------------|------------------|---------------------|
| he Rapide (0-9) |                 | Exemple: 2657516 |                     |

• Sélectionnez « **RECHERCHE PNEUS** » dans le menu déroulant.

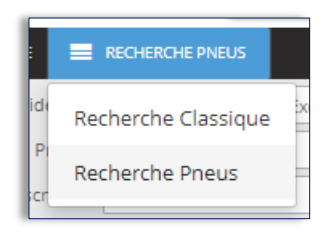

• Les options suivantes s'afficheront :

| CHERCHE PAR VÉHICULE                                       | RECHERCHE PNEUS RECHERC | HE ROUES  | SUIVI DES COMMAN | DES              |       |
|------------------------------------------------------------|-------------------------|-----------|------------------|------------------|-------|
| Recherche des pneus<br>(Exemple: 2657016 Pirelli Scorpion) | Entrez recher           | che pneus | -                |                  |       |
|                                                            | Recherches populaires   |           |                  | INDICE DE CHARGE | lbs 😢 |
|                                                            | Recherche Rapide (0-9)  |           |                  | CODE DE VITESSE  | мрн 🗵 |
|                                                            | Fabricants              |           | TYPE DE PRODUIT  | 8                |       |
|                                                            | Recherche               |           | Effacer          |                  |       |
|                                                            |                         |           |                  |                  |       |

- Comment effectuer la recherche
  - Le champ de recherche reproduit une fonction de recherche similaire à celle de Google.

Pour utiliser cette option, entrez la dimension du pneus en excluant « / » et « R » (ex. : « 2055516 ») et les informations du produit dans le champ de recherche (marque, modèle). Par exemple : « 2055516 Michelin Crossclimate ».

| RECHERCHE PAR VÉHICULE                                     | RECHERCHE PNEUS        | RECHERCHE ROUES     | SUIVI DES COMMAN | IDES             |       |
|------------------------------------------------------------|------------------------|---------------------|------------------|------------------|-------|
| Recherche des pneus<br>(Exemple: 2657016 Pirelli Scorpion) | 245                    | 7516 duratrac       | •                |                  |       |
|                                                            | Re                     | cherches populaires |                  | INDICE DE CHARGE | lbs 😢 |
|                                                            | Recherche Rapide (0-9) |                     |                  | CODE DE VITESSE  | мрн 😢 |
|                                                            | Fabricants             |                     | TYPE DE PRODUIT  | 8                |       |
|                                                            | Recherche              |                     | Effacer          |                  |       |

 Les cases « fabricants », « indice de charge », « cote de vitesse » et « type de produit » peuvent toutes être utilisées pour limiter les résultats de recherche. Cliquez sur une des boîtes pour ouvrir l'écran de filtre.

| Fabricants               |              |                            |                        |            | ×                        |  |  |
|--------------------------|--------------|----------------------------|------------------------|------------|--------------------------|--|--|
|                          |              |                            |                        |            |                          |  |  |
| BFGoodrich<br>BFGOODRICH | DUNLOP       | GISLAVED                   | KUMHO TYRES 7<br>KUMHO |            | diferent perform<br>TOYO |  |  |
| BRIDGESTONE              | FIRESTONE    | GOODFYEAR<br>GOODYEAR      | MAXXIS                 | PIRELLI    | UNIROYAL                 |  |  |
| CONTINENTAL              | GENERAL TIRE | <b>ШНАПКООК</b><br>Налкоок | MICHELIN               | (Q) ROVELO | УОКОНАМА<br>УОКОНАМА     |  |  |

### Recherche par véhicule

- La recherche par véhicule vous permet de trouver les tailles de pneu suggérées pour un véhicule sélectionné. Cette recherche vous permet également d'obtenir des résultats de tailles en monte décalée (*staggered*), dans les cas applicables.
  - Pour accéder à la recherche par véhicule, cliquez sur « RECHERCHE PAR VÉHICULE ».

|   | RECHERCHE PAR VÉHICULE |        | RECHERCHE PNEUS | REC   |
|---|------------------------|--------|-----------------|-------|
| L | Recherche Vé           | hicule | Entrez          | reche |

- Comment utiliser la recherche par véhicule
  - Configurez le véhicule désiré en utilisant les filtres.
    Commenez par l'année.

| Choisir l'année | Choisir la r | marque | Choisir le mod |
|-----------------|--------------|--------|----------------|
|                 | 2020         | 2015   | 2010           |
|                 | 2019         | 2014   | 2009           |
|                 | 2018         | 2013   | 2008           |

#### Puis sélectionnez la marque.

| 2015            |           | Choisir la marque |         | Choisir     | le mod |
|-----------------|-----------|-------------------|---------|-------------|--------|
| AM General      | BMW       |                   | GMC     | Jaguar      |        |
| Acura           | Bentley   | Dodge             |         | Jeep        |        |
| Alfa Romeo      | Bertone   | Eagle             |         | Karma       |        |
| American Motors | Buick     | Ferrari           | Honda   | Kia         |        |
| Aston Martin    | Cadillac  | Fiat              | Hummer  | Lamborghini |        |
| Asuna           | Chevrolet | Fisker            | Hyundai | Land Rover  | M      |

#### Ensuite, le modèle et les options.

| 2015        | BMW                    | Choisir le mode |
|-------------|------------------------|-----------------|
| Voitures    |                        | Cami            |
| 228i        | 435i Gran Coupe        | 750Li xDrive    |
| 228i xDrive | 435i xDrive            | 750i xDrive     |
| 320i        | 435i xDrive Gran Coupe | 760Li           |
| 320i xDrive | 528i                   | ActiveHybrid 3  |
| 328d xDrive | 528i xDrive            | ActiveHybrid 5  |

Lancez la recherche et vous obtenez les résultats suggérés pour cette voiture.

| - | 2015 BMW 435i xDrive Gran Coupe Base                                                             |                   |                            |                                |                    |                 |                     |                    |
|---|--------------------------------------------------------------------------------------------------|-------------------|----------------------------|--------------------------------|--------------------|-----------------|---------------------|--------------------|
|   | DIMENSION                                                                                        | INDICE DE VITESSE | LARGEUR DE JANTE           | DIAM. TOTAL                    | PRESSION GONFLAGE  |                 |                     |                    |
| L | 225/40R19 93V 8j 26.09 * Avant: 32 PSI<br>* Calculé sur la base de la dimension. Arrière: 35 PSI |                   | Recherch                   | ne Prieus                      | Détails de montage |                 |                     |                    |
|   | Avant: 225/40R19                                                                                 | 89Y               | 8J<br>* Calculé sur la ba: | 26.09 *<br>se de la dimension. | 35 PSI             | Recherche Pneus |                     | Dátalic do montago |
|   | Arrière: 255/35R19                                                                               | 92Y               | 9j<br>* Calculé sur la ba  | 26.03 *<br>se de la dimension. | 38 PSI             | Recherche Pneus | Rechercher les deux | Details de montage |

Pour obtenir un résultat en monte décalée (*staggered*), cliquez sur le bouton
 « RECHERCHER LES DEUX » lorsque les tailles de pneu s'affichent.

| Rechercl        | Détails de montage  |                    |  |
|-----------------|---------------------|--------------------|--|
| Recherche Pneus | Pacharchar las daux | Détails de montage |  |
| Recherche Pneus | Rechercher les deux |                    |  |

# Consulter les résultats de recherche

- L'outil de commande en ligne offre 2 modes pour consulter les résultats.
  - Mode 1 : Affichage en liste Affichage par défaut montrant la description de produit, la taille, le SKU et le prix de détail suggéré par le fourniseur (PDSF = MSL).

| Ē |                         |               | Recher                  | rche                     | Effacer        |          |                      |
|---|-------------------------|---------------|-------------------------|--------------------------|----------------|----------|----------------------|
|   | DIMENSION               | DESCRIPTION   |                         |                          |                |          | PRIX                 |
| P | 245/75R16<br>UDS: 70772 | Uniroyal LARE | DO CROSS COUNTR<br>111T | RY TOUR 111T SL<br>6.5-8 | . BSW<br>30.50 | Suggéré: | \$184.00<br>\$184.00 |

Mode 1 : **Affichage détaillé** – Présente l'ensemble des informations de l'affichage en liste en y ajoutant les spécifications détaillées du produit et une image de celui-ci.

| ſ | =                       |                                                                                                    |                  | Recherche         | Eff                   | acer                  |                                |                              |                        |                              |                        |
|---|-------------------------|----------------------------------------------------------------------------------------------------|------------------|-------------------|-----------------------|-----------------------|--------------------------------|------------------------------|------------------------|------------------------------|------------------------|
|   | DIMENSION               | DESCR                                                                                                    |                  |                   |                       |                       |                                |                              |                        | EN MAIN                      |                        |
| P | 245/75R16<br>UDS: 70772 | 245/75R16      Uniroyal LAREDO CROSS COUNTRY TOUR 111T SL BSW        UDS: 70772      111T      6.5-8      30.50 |                  |                   |                       |                       |                                | Suggéré:                     | \$184.00<br>\$184.00   | 2 Autres Qtés<br>Disponibles | Ajoutez<br>Commande    |
|   |                         | UTGQ                                                                                                    | Indice de charge | Indice de Vitesse | Capacité de<br>Charge | Charge Max.<br>Simple | Profondeur de<br>Semelle 32eme | Écart de largeur de<br>jante | Diamètre Total         | Révolutions par<br>Miles     | Charge Maximale<br>PSI |
| l |                         | 540 B A                                                                                                    | 111              | Т                 | SL                    | 2185                  | 11.0                           | 6.5-8<br>S                   | 30.50<br>pécifications | 683<br>Carac                 | 44<br>téristiques      |

# **Emplacement des stocks**

• L'outil de commande en ligne vous permet de voir les stocks de plusieurs entrepôts.

Pour les voir : trouvez le produit désiré en utilisant la recherche classique, la recherche par pneu ou la recherche par véhicule.

• Dans la colonne « EN MAIN », cliquez sur le bouton vert, jaune ou rouge.

| PRIX                        | EN MAIN                      |
|-----------------------------|------------------------------|
| \$392.80<br>\$196.40        | 4 Autres Qtés<br>Disponibles |
| <b>\$421.00</b><br>\$227.34 | 2                            |
| <b>\$173.74</b><br>\$173.74 | 4 Qtés Allleurs              |
| <b>\$180.00</b><br>\$180.00 | 2 Qtés Alleurs               |
| <b>\$195.17</b><br>\$166.87 | Appelez pour<br>disponibilté |
| <b>\$223.00</b><br>\$223.00 | Appelez pour<br>disponibilté |

• La fenêtre affichera l'ensemble des entrepôts où le produit est disponible.

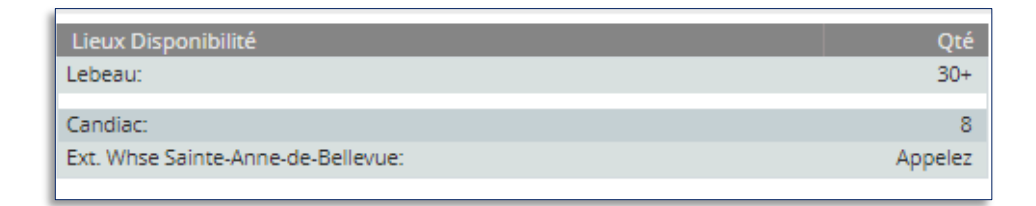

# **Commander des produits**

• Pour commander des produits, cliquez sur le bouton « AJOUTEZ COMMANDE », situé à côté du produit désiré :

| PRIX     | EN MAIN       | COMMANDÉ |
|----------|---------------|----------|
| \$184.00 | 2 Autres Qtés | Ajoutez  |
| \$184.00 | Disponibles   | Commande |

- Un menu ayant 3 options s'affichera :
  - « Ajoutez 1, 2, 4 ou 8 » unités au panier. Vous devrez utiliser le bouton « PANIER » plus tard dans le processus si vous choisissez cette option.

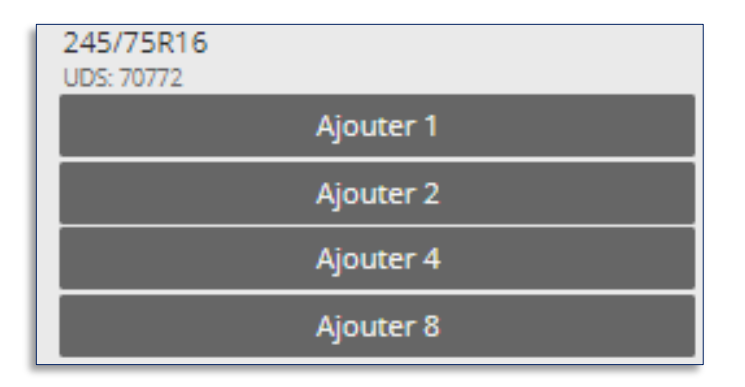

 Commandez immédiatement avec le bouton « Achetez 1, 2, 4 ou 8 » unités. Vous serez aussitôt redirigé vers le panier si cette option est choisie.

|           | \$184.00          |
|-----------|-------------------|
|           | Suggéré: \$184.00 |
| Achetez 1 |                   |
| Achetez 2 |                   |
| Achetez 4 |                   |
| Achetez 8 |                   |

 Choisissez la quantité désirée sur le clavier et cliquez sur « AJOUT ».

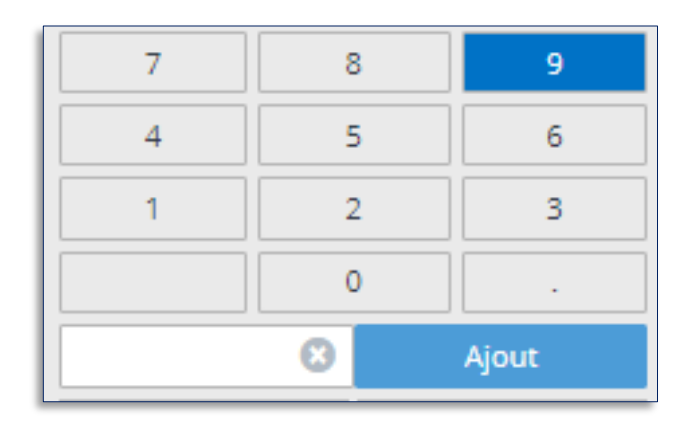

 Pour accéder au panier, cliquez sur « AFFICHEZ LA COMMANDE » à droite dans le menu de navigation.

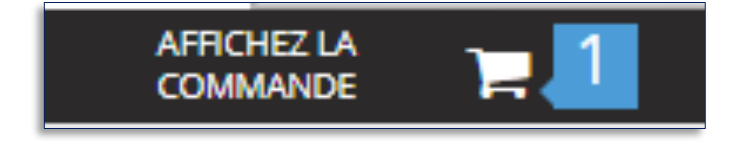

- Pour compléter la commande et la soumettre, 3 types de renseignements seront requis.
  - Sélectionnez l'adresse désirée en cliquant sur la case « EXPÉDIEZ À » (en haut à gauche, dans le cas d'adresses de livraison multiples).

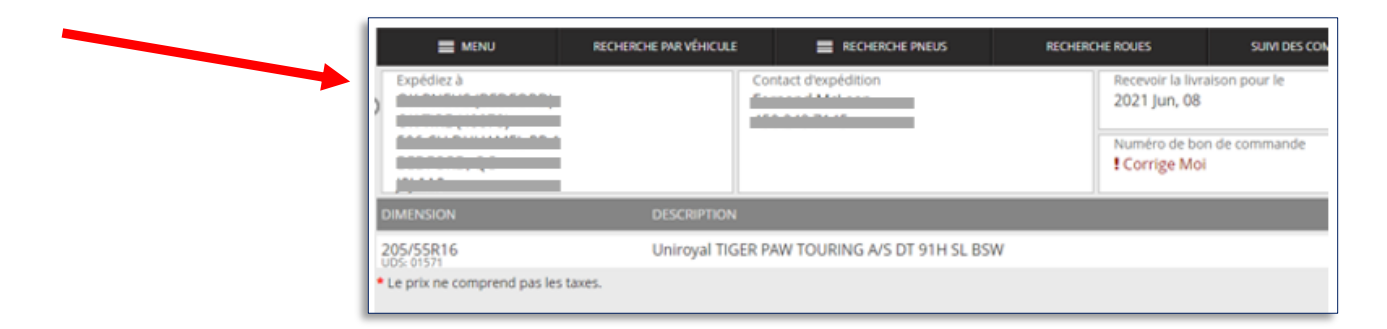

 Entrez le numéro du bon de commande en cliquant dans la case « NUMÉRO DE BON DE COMMANDE ».

| MENU                            | RECHERCHE PAR VÉHICULE | RECHERCHE PNEUS            | RECHERCHE RO | UES SUIVI DES CON                         |
|---------------------------------|------------------------|----------------------------|--------------|-------------------------------------------|
| Expédiez à                      | Cor                    | itact d'expédition         | Re<br>20     | cevoir la livraison pour le<br>21 Jun, 08 |
|                                 |                        |                            | NU<br>IC     | méro de bon de commande<br>Jorrige Moi    |
| DIMENSION                       | DESCRIPTION            |                            |              |                                           |
| 205/55R16                       | Uniroyal TIGER P/      | W TOURING A/S DT 91H SL BS | W            |                                           |
| • Le prix ne comprend pas les t | laxes.                 |                            |              |                                           |

 Un menu s'ouvrira. Entrez les renseignements d'expédition dans la case prévue à cet effet.

| Juin 14 |
|---------|
|         |
|         |
|         |
| P       |
|         |
|         |
|         |
|         |
|         |

Une fois que toutes les informations ont été entrées, le bouton
 « SOUMETTRE » (en haut à droite) deviendra vert. Cliquez sur celui-ci pour soumettre la commande.

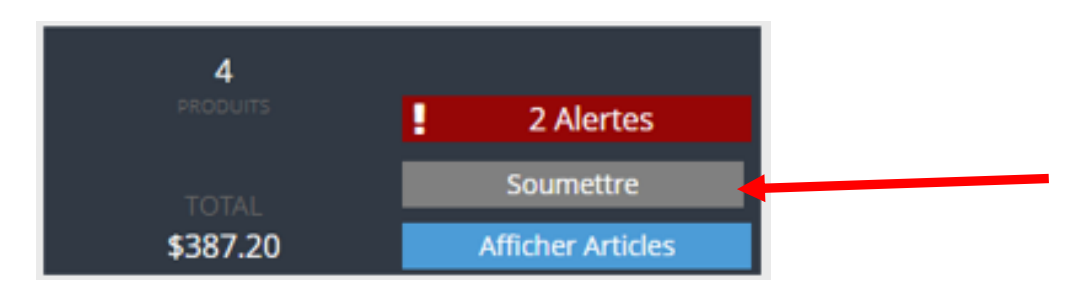

 Le système générera votre numéro de confirmation de commande et ce dernier sera affiché une fois que vous aurez cliqué sur « SOUMETTRE ».

# Suivre la commande

• Pour suivre des commandes, cliquez sur le bouton **SUIVI DES COMMANDES** situé dans le menu de navigation.

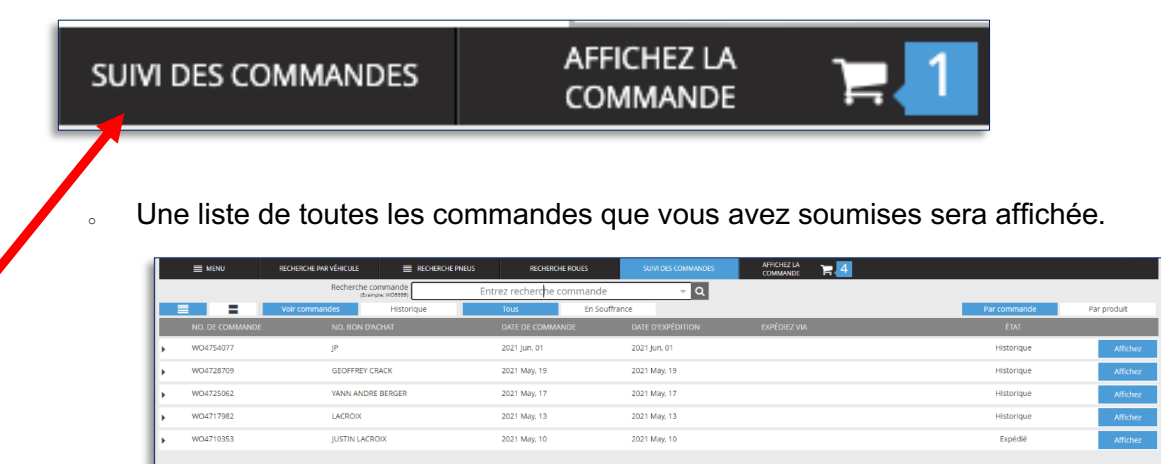

 Vous pouvez consulter la liste PAR COMMANDE (affichage par défaut), ou PAR PRODUIT.

|                 |                      | Consultez les rabais<br>des manufacturiers. | -           |
|-----------------|----------------------|---------------------------------------------|-------------|
| I DES COMMANDES | AFFICHEZ LA COMMANDE |                                             |             |
| - Q             |                      |                                             |             |
|                 |                      | Par commande                                | Par produit |
| EXPÉDITION      | EXPÉDIEZ VIA         | ÉTAT                                        |             |
| n, 01           |                      | Historique                                  | Affichez    |
| ay, 19          |                      | Historique                                  | Affichez    |
| ay, 17          |                      | Historique                                  | Affichez    |

• Pour consulter l'état de chaque produit dans une commande, cliquez le numéro de commande.

|    |             | RECHERCHE | E PAR VÉHICULE           |                  | HE PNEUS  | RECHERCI     | HE ROUES |
|----|-------------|-----------|--------------------------|------------------|-----------|--------------|----------|
|    |             | Re        | cherche com<br>(Example: | mande<br>wo9999) | Entrez re | echerche (   | comma    |
|    | -           | Voir com  | mandes                   | Historique       |           | Tous         | En S     |
|    | NO. DE COMM | IANDE     | NO. BON                  | D'ACHAT          |           | DATE DE CO   | MMANC    |
| Þ  | NAIOR03566  |           |                          |                  |           | 2021 Jun, 02 | 2        |
| ۲. | NAIOR03524  |           |                          |                  |           | 2021 May, 2  | 5        |